## **REPORTING INSTRUCTIONS FOR RAJASTHAN/OUT OF RAJASTHAN CANDIDATES**

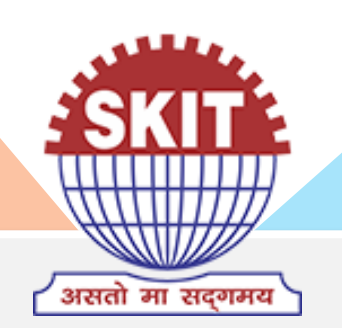

## **REAP-2020**

## Swami Keshvanand Institute of Technology, Management & Gramothan, Jaipur

## **IMPORTANT DETAILS**

#### Greeting on seat allotment at SKIT Jaipur

Please refer to the following before reporting physically at the Institute

- 1. The online application form is necessary to be filled for reporting.
- 2. The soft copy of documents (in jpg or png format with less than 2MB size) required for filling application form are following:.
  - a) Passport-size Color Photograph of Student
  - b) Signature of Student
  - c) 10th Marksheet
  - d) 12th Marksheet
  - e) 12th Improvement Marksheet (if appeared for Improvement Exam)
  - f) Migration Certificate
  - g) Transfer Certificate
  - h) Character Certificate
  - i) Medical Fitness Certificate

- j) Aadhar Card
- k) Domicile certificate
- I) Category Certificate (SC / ST / OBC / MBC), if Applicable
- m) KM / EWS Certificate, if applicable
- n) Income certificate (For Rajasthan state)
- o) **REAP Provisional Allotment Letter**
- p) REAP 2020 Application-cum-Registration Form
- q) REAP Receipt of Registration Fee
- r) Fee Receipt of previous allotted college (For Out of Rajasthan)

# STEPS FOR REPORTING

#### STEP 1: Filling of SKIT Admission Form

Login details for filling form at https://erp.skit.ac.in/apply will be shared via a text message

#### **STEP 2: Uploading the Applicable Documents**

Upload the applicable documents in jpeg/png format of size lesser than 2 MB

**Note:** Assistance in filling admission form / uploading documents is available at SKIT during reporting process

## STEP 3: Eligibility Verification & Reporting at SKIT

The Reporting Desk will verify eligibility with original documents of candidate

#### **STEP 4: Submission of Prescribed Fee**

Candidate will receive a text message after the verification of admission form, to deposit the prescribed fee in offline (Cash/DD/ Debit Card/Credit Card) /online mode (Net Banking/ Debit Card/ Credit Card at Link: https://erp.skit.ac.in/payments)

#### **STEP 5: Collection of Admission cum Reporting Slip**

Candidate shall collect the Admission cum reporting slip from Admission Desk before leaving the campus

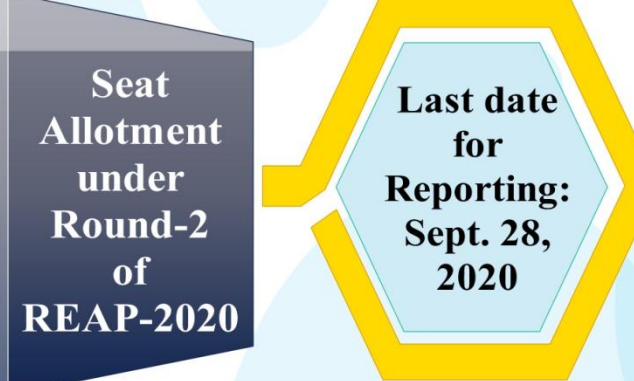

## **SEAT ALLOTMENT AT SKIT JAIPUR**

#### The candidate must have downloaded the Seat Allotment Letter from http://cegreap2020.com/

|                                                                                                    | Centre For Electronic Goverr<br>(Established By Govt. of Raj<br>Near Govt. R. C. Khaitan Polytechnic College, Jhalana Doongri, Jaip<br>9462015080 , Email:- helpinadmissions@gmail.co |                                 |                                                                     |                                                                         |  |  |
|----------------------------------------------------------------------------------------------------|----------------------------------------------------------------------------------------------------|---------------------------------|---------------------------------------------------------------------|-------------------------------------------------------------------------|--|--|
| Latest Updates                                                                                                    | Important Dates for Cand                                                                                                    | idates                          |                                                                     |                                                                         |  |  |
| dvertisement-10.07.20                                                                                                 | Announcement                                                                                                    | B.E./B.Tech Course              | B.Arch Course                                                       | 1000                                                                    |  |  |
| struction Booklet For REAP-2020                                                                                       | Date of commencement for filling of the Online Application cum                                                                                                    | 30.07.20                        | 21.09.20                                                            | (A)                                                                     |  |  |
| EVISED SCHEDULE OF ACTIVITIES/EVENTS                                                                                  | Registration with fee Rs. 250/-                                                                                                    |                                 |                                                                     |                                                                         |  |  |
| OR THE COURSES B.E./ B. lech.                                                                                         | Last date for payment of online application cum registration fee of                                                                                                    | 20.08.20                        | 03.10.20                                                            | Sh. Ashok Gehlot                                                        |  |  |
|                                                                                                    | Rs. 250/-                                                                                                    |                                 |                                                                     | Hon'ble Chief Minister, Rajasthan                                       |  |  |
| Candidate Panel                                                                                                    | Last date for submitting online application cum registration form                                                                                                    | 21.08.20                        | 05.10.20                                                            |                                                                         |  |  |
| Upward Movement for OR/EX/PH/KM<br>LIST OF CANDIDATES APPLIED FOR<br>UPWARD MOVEMENT (FOR ALLOTMENT ON<br>23/09/2020) | Important Dates for Institu<br>Announcement                                                                                                    | B.E./B.Tech Course              | B.Arch Course                                                       | Re ho                                                                   |  |  |
| Provisional College Allotment Out of<br>Rajasthan, EX, PH, KM Candidates                                              | arting date for filling online Registration Form with fee (Rs. 1, 90/-)                                                                                                    | 15.07.20                        | 07.09.20                                                            | Dr. Subhash Garg<br>Hon'ble Minister, Department of Technical Education |  |  |
| FORM OF MEDICAL FITNESS CERTIFICATE                                                                                   | Last rate for payment of online registration fee (Rs. 10000/-)                                                                                                    | 25.07.20                        | 15.09.20                                                            | Rajasthan                                                               |  |  |
| Updated Seat Matrix                                                                                                   | Last day for submitting online registration form                                                                                                    | 27.07.20                        | 16.09.20                                                            |                                                                         |  |  |
| REAP-2019 Cut-OFF Rank Merit                                                                                          |                                                                                                    | LINGTILD                        | 10.00.20                                                            |                                                                         |  |  |
| Click here for Dashboard/Registration in B.E./B.Tech. Course                                                          |                                                                                                    |                                 |                                                                     |                                                                         |  |  |
| Important instructions for candidates regarding<br>various certificates                                               |                                                                                                    |                                 |                                                                     |                                                                         |  |  |
| Click here to watch video of REAP-2020<br>candidate online application process                                        | First allotment for Rajastha<br>Upward Movement for OR/EX                                                                                                    | &                               | Shuchi Sharma(IAS)<br>Chairman REAP-2020 & Secretary, Department of |                                                                         |  |  |
| Help Document for online registration, filling of application & choice form.                                          | opward movement for OrVEX                                                                                                    | Technical Education , Rajasthan |                                                                     |                                                                         |  |  |
| Click here for Dashboard/Registration in                                                                              |                                                                                                    |                                 |                                                                     |                                                                         |  |  |

## **SEAT ALLOTMENT AT SKIT JAIPUR**

#### SAMLE SEAT ALLOTMENT LETTER

| 23/09/2020              | FinalCollegeAllotmentofRajasthan_Candidates - REAP-2020                                                                                                    |                                |                                                                                     |  |  |
|-------------------------|----------------------------------------------------------------------------------------------------|--------------------------------|-------------------------------------------------------------------------------------|--|--|
| Nea                     | RAJASTHAN ENGINEERING ADMISSION<br>PROCESS(REAP)-2020<br>Centre For Electronic Governance, Jaipur<br>(Established By Govt. of Rajasthan)<br>Near Govt. R. C. Khaitan Polytechnic College, Jhalana Doongri, Jaipur-302004 Phone: 0141-2702344,<br>9462015808, 9462015080 , Email:- helpinadmissions@gmail.com, cegreap2020@gmail.com |                                |                                                                                     |  |  |
| ormNo:-XXXXXX           | х                                                                                                    |                                | Logout (/Student/StudentHome/Logout)                                                |  |  |
| Registration            |                                                                                                    | Provisional<br>Allotment C     | College Allotment<br>ategory: Rajasthan                                             |  |  |
| Registration            | XXXXXXXX                                                                                                    |                                |                                                                                     |  |  |
| Name :                  | XXXXX<br>XXXXX                                                                                                    | Father's Name :                | XXXXXXXX XXXXXX                                                                     |  |  |
| Gender :                | XXXXX                                                                                                    | Category :                     | xxxxxxxxxxxxxxxxx                                                                   |  |  |
| Domicile State :        |                                                                                                    | RAJASTHAN                      |                                                                                     |  |  |
| Allotted College Code : | 1031                                                                                                    | College Name & address :       | Swami Keshvanand Inst. of Tech. Mgt. and Gramothan, Jaipur<br>Ramnagaria, Jagatpura |  |  |
| College Phone :         | 01415160400                                                                                                    | College Nodel Officer<br>Name: | B S Sharma                                                                          |  |  |
| Allotted Branch Name:   | ELECTRONIC                                                                                                    | S AND COMM.(SFS)               |                                                                                     |  |  |
| C                       | andidate must su                                                                                                    | bmit the following docu        | ments at the time of reporting at allotted Institute                                |  |  |
| 1 Aadhar Card/ A        | adhar Acknowledg                                                                                                    | gement Receipt.                |                                                                                     |  |  |
| to the object has       |                                                                                                    |                                | d                                                                                   |  |  |

#### Candidate must have received text messages(SMS) from SKIT Jaipur

Dear student you have been allotted SKIT Jaipur through REAP 2020. Before physical reporting at institute, kindly visit https://erp.skit.ac.in/apply to initiate the admission process. For queries, contact +91-141-3500300 .Candidates must read the reporting instructions including document & fee details available at https://www.skit.ac.in/reporting-instructionsfor-round-2.html

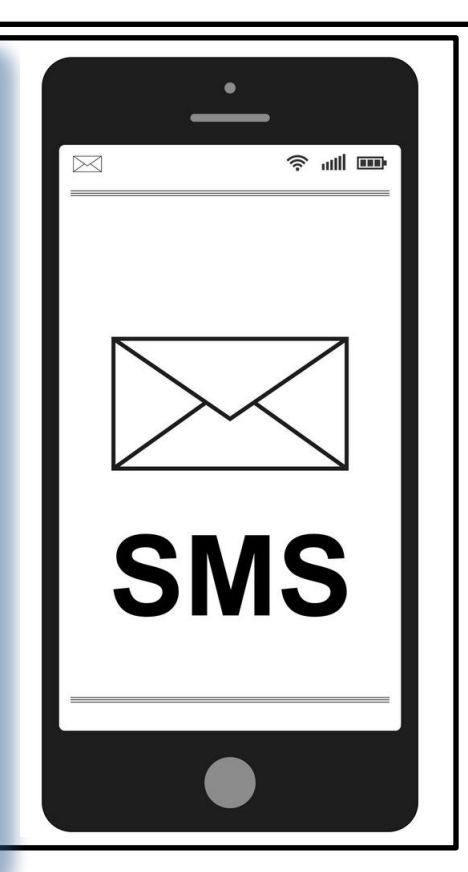

Visit <u>https://erp.skit.ac.in/apply</u> by clicking on the link

### Visit <u>https://erp.skit.ac.in/apply</u> by clicking on the link

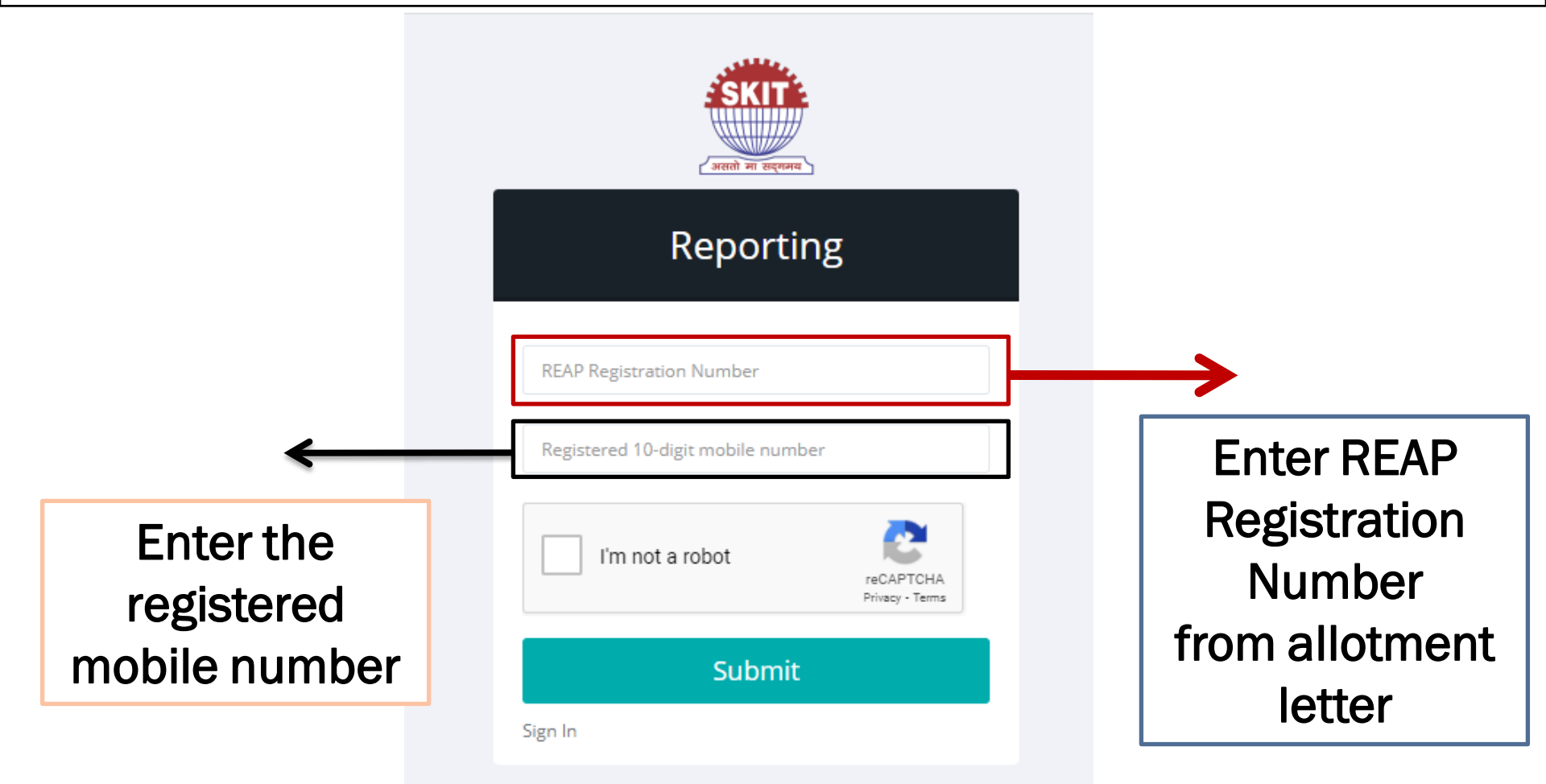

#### In case you encounter error while registration

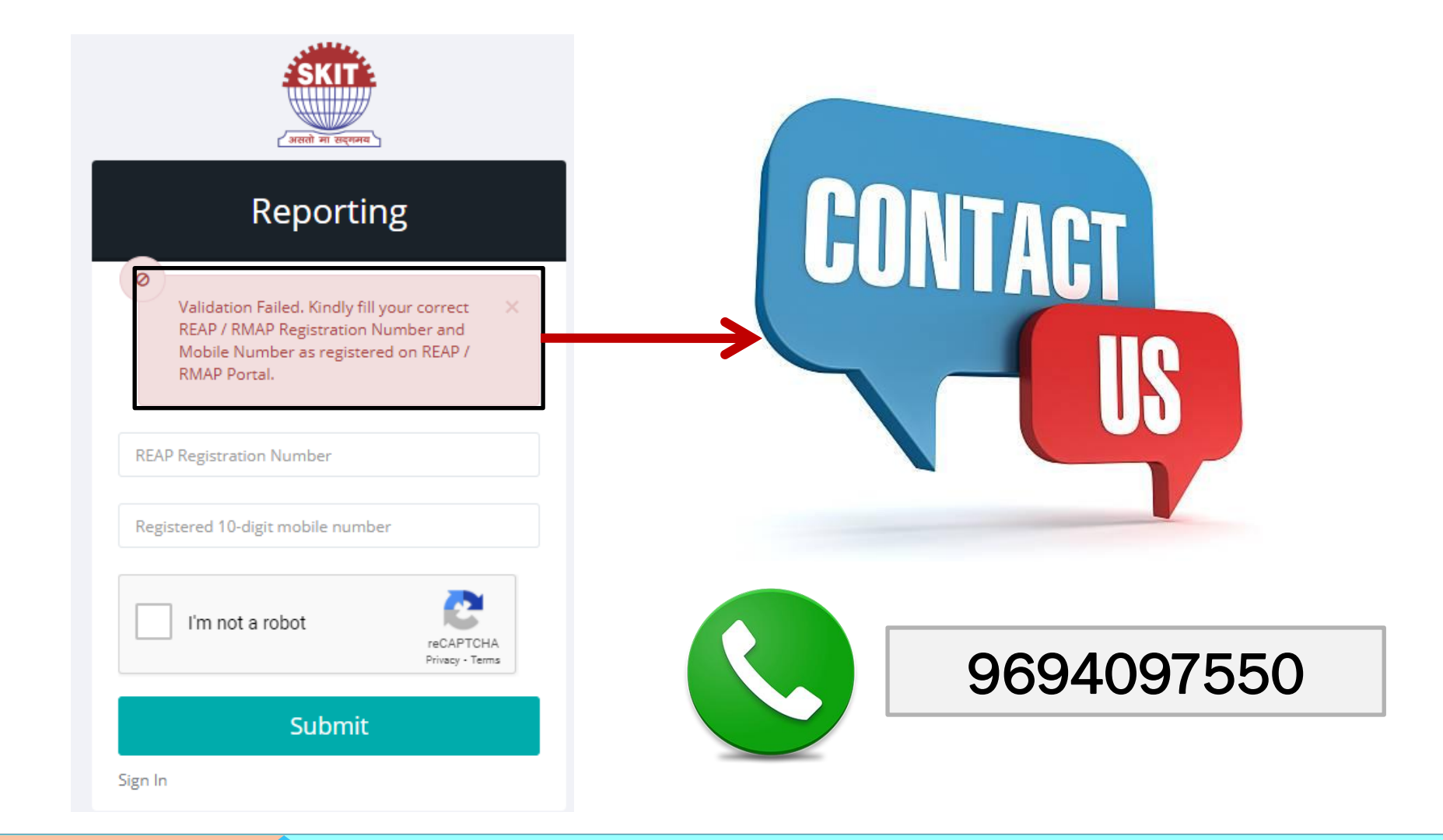

#### You will receive another text message post registration

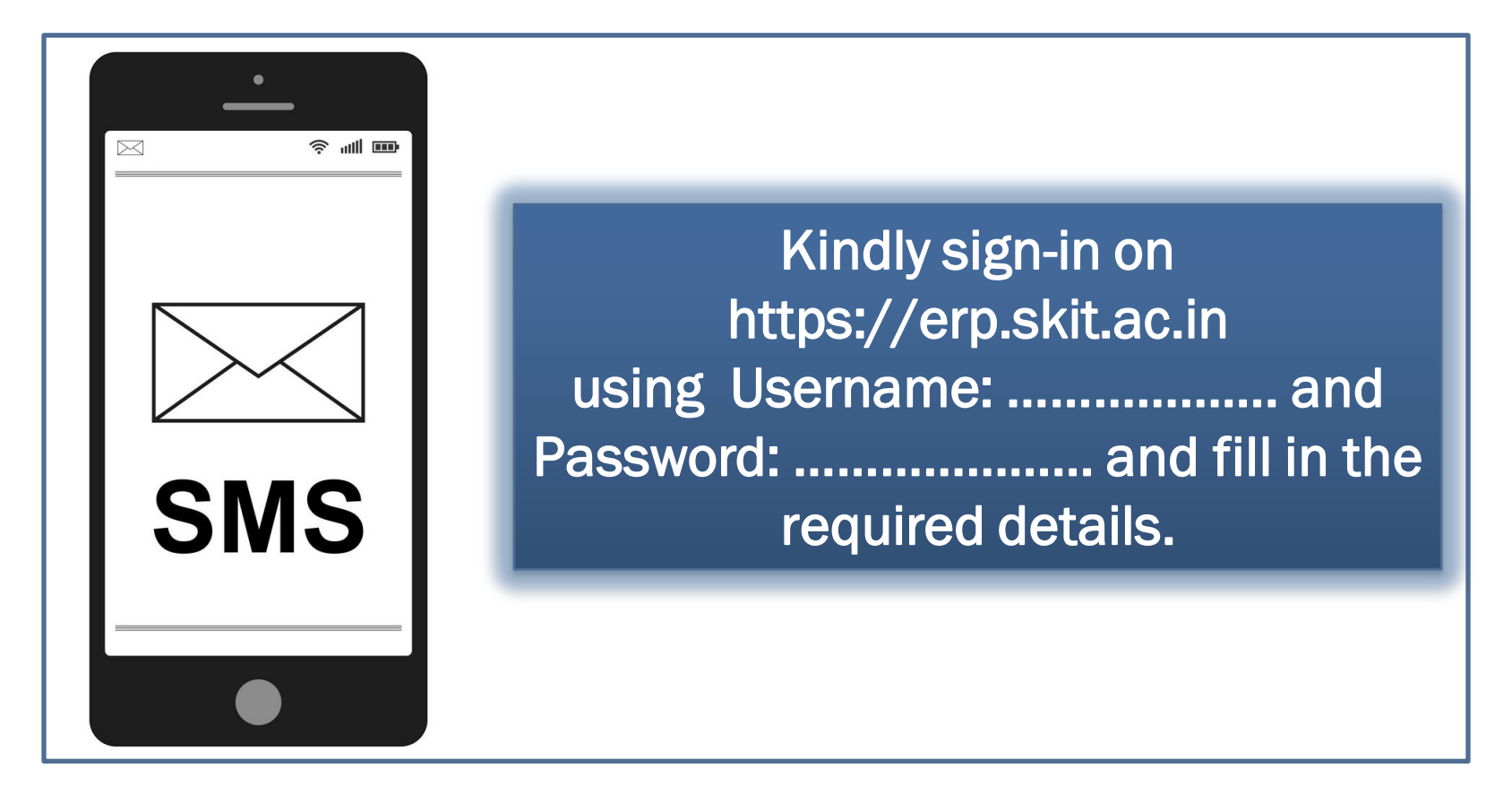

Visit https://erp.skit.ac.in by clicking on the link and log in

### Log in to ERP system to fill online application form

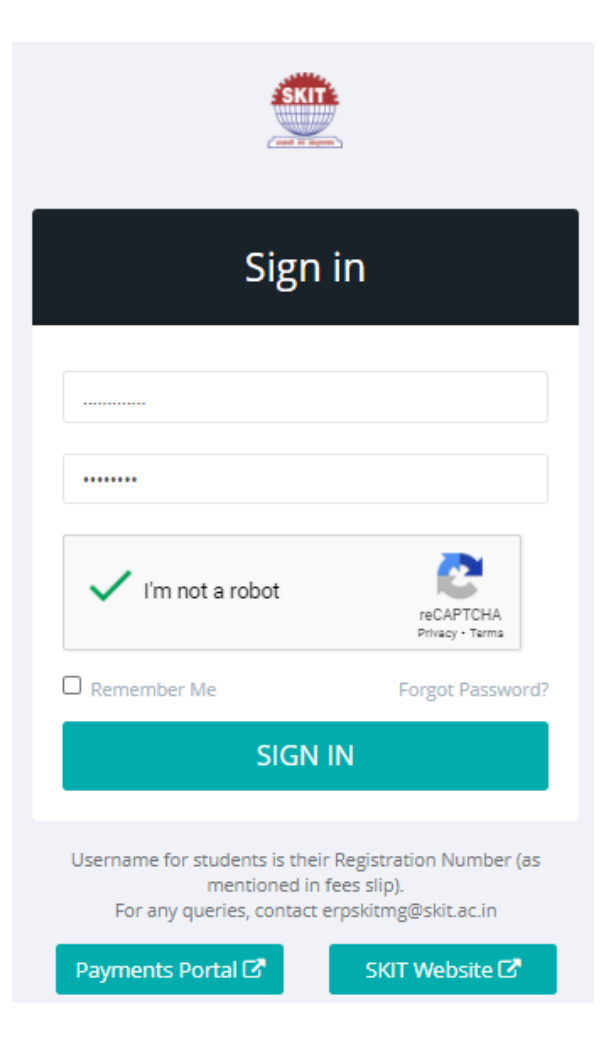

Fill the required entries received on SMS (shown in previous page)

### **Dashboard of ERP : Online application form**

| Apps 🔇 New Tab 🖬    | (157 unread) - dad 🛛 🖬 (100     | unread) - dad 🔇 SearchCauselist_26 🝳 Me | eet – cob-eyxg-ibg 🛛 G Gmail 🛛 🔼 | YouTube 💡 Maps 👼 News 隆 Translate |
|---------------------|---------------------------------|-----------------------------------------|----------------------------------|-----------------------------------|
| ERP                 | =                               |                                         |                                  |                                   |
| Boshboard<br>Step 1 | 1 Admission                     |                                         |                                  | 🖵 Dashboard / Admiss              |
| Step 2              | Name of Student                 | test                                    |                                  |                                   |
| Check Application   | Date of Birth                   |                                         |                                  |                                   |
| View Docs           | Blood Group                     |                                         | •                                |                                   |
|                     | Gender                          | Male                                    | ~                                | View of the                       |
|                     | Category-A                      | Category-A                              | •                                | view of the                       |
|                     | Category-B                      | Category-B                              | *                                | application form                  |
|                     | Religion                        | Religion                                | *                                |                                   |
|                     | Nationality                     | India                                   | ¥                                |                                   |
|                     | Home State                      | Home State                              | *                                |                                   |
|                     | Belong to Minority<br>Community | Belong to Minority Community            | Y                                |                                   |
|                     | Pesidence Area                  | Residence Area                          |                                  |                                   |

### Start filling the online application form

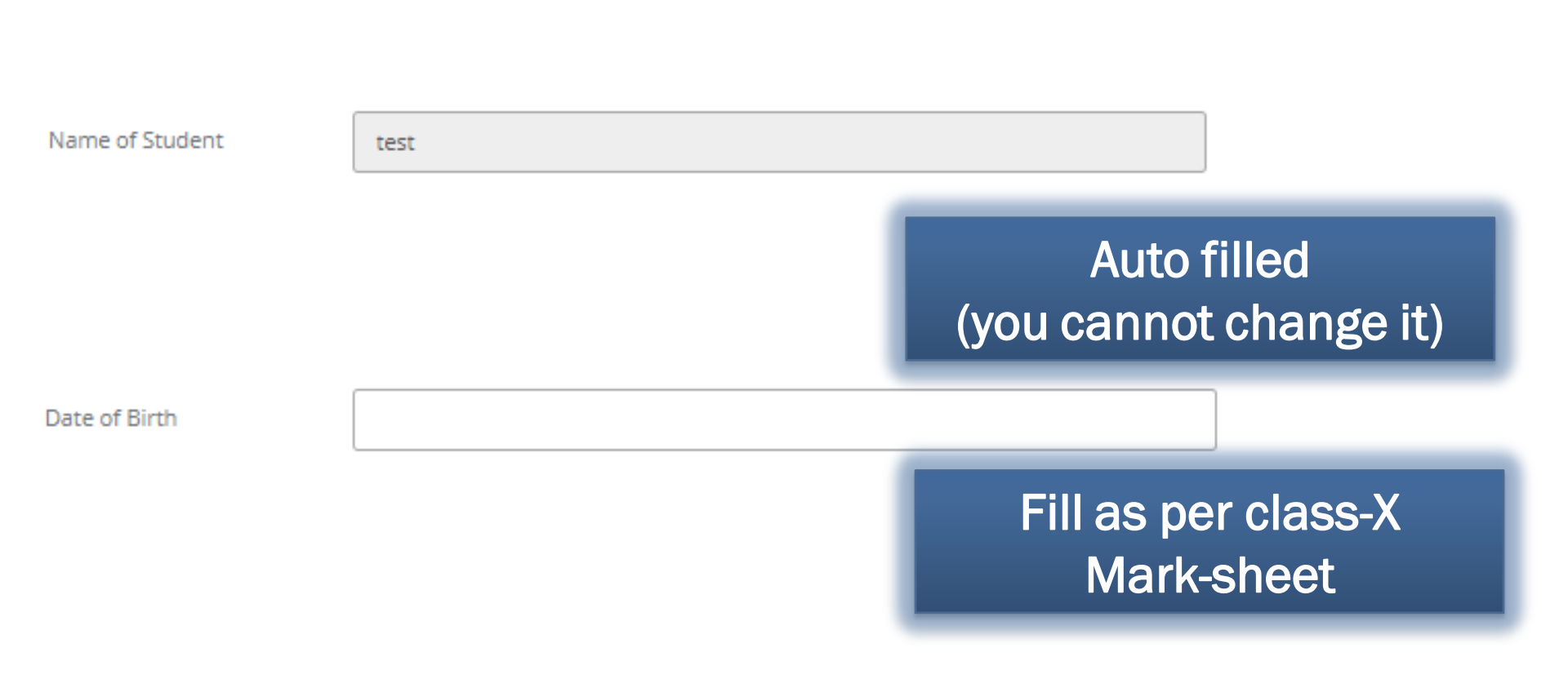

#### **Continue filling the online application form**

#### Select applicable details

| _       |   |   |   |   |      |
|---------|---|---|---|---|------|
| <b></b> | - | - | - | - | 1.00 |
|         | _ |   |   | _ |      |
| _       | _ |   | ~ | ~ |      |
|         |   |   |   |   |      |

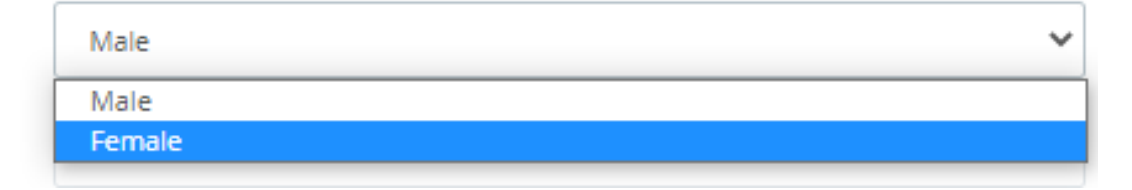

Blood Group

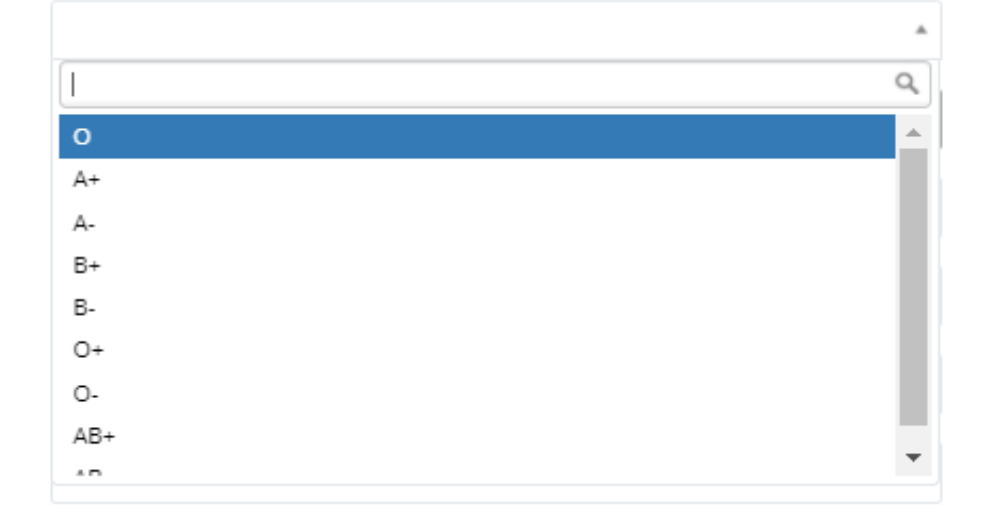

### **Continue filling the online application form**

#### Select applicable details

Category-A

| Category-A           | * |
|----------------------|---|
| 1                    | Q |
| Category-A           |   |
| GEN                  |   |
| ST                   |   |
| SC                   |   |
| OBC                  |   |
| MBC                  |   |
| OBC-Non Creamy Layer |   |
| MBC-Non Creamy Layer |   |

Category-B

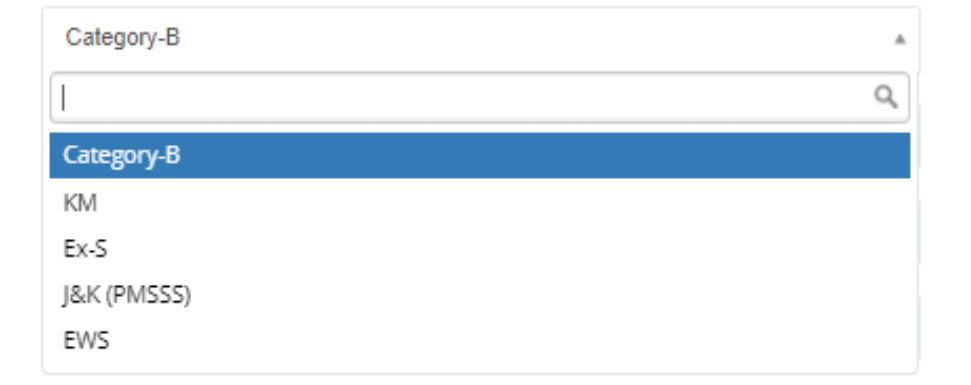

| Salaat applicab | la dataila          |           |          |           |   |
|-----------------|---------------------|-----------|----------|-----------|---|
| Selectapplican  |                     | Religion  |          | Religion  | * |
|                 |                     |           |          |           | ۹ |
|                 |                     |           |          | Religion  | - |
|                 |                     |           |          | Hindu     |   |
|                 |                     |           |          | Jain      |   |
|                 |                     |           |          | Muslim    |   |
|                 |                     |           |          | Christian |   |
|                 |                     |           |          | Sikh      |   |
|                 |                     |           |          | Buddhist  |   |
|                 |                     |           |          | Parsi     | - |
|                 |                     |           |          |           |   |
| N               | India               |           |          |           |   |
| Nationality     | Inula               |           | Ŧ        |           |   |
|                 |                     |           |          |           |   |
| Home State      | Home State          |           |          |           |   |
|                 |                     |           | Q,       |           |   |
|                 | Home State          |           | <b>_</b> |           |   |
|                 | Andaman and Nicobar | r Islands |          |           |   |
|                 | Andhra Pradesh      |           |          |           |   |
|                 | Arunachal Pradesh   |           |          |           |   |
|                 | Assam               |           |          |           |   |
|                 | Bihar               |           |          |           |   |
|                 | Chandigarh          |           |          |           |   |
|                 | Chhattisgarh        |           |          |           |   |
|                 |                     |           |          |           |   |

### **Continue filling the online application form**

| Select applicable de  | etails                     |                       | Balana ta Minarity Community |    |
|-----------------------|----------------------------|-----------------------|------------------------------|----|
|                       |                            | Belong to<br>Minority | Belong to Minority Community |    |
|                       |                            | Community             |                              | ۵, |
|                       |                            |                       | Belong to Minority Community |    |
|                       |                            |                       | NO                           |    |
|                       |                            |                       | YES                          |    |
|                       |                            |                       |                              |    |
|                       | Residence Area             | Residence Area        | A                            |    |
|                       |                            | 1                     | Q                            |    |
|                       | Person with<br>Disability/ | Residence Area        |                              |    |
|                       | Physically                 | Urban                 |                              |    |
|                       | Handicapped                | Rural                 |                              |    |
|                       | AADHAAR Card               | Metro                 |                              |    |
|                       | No                         |                       |                              | J  |
|                       |                            |                       |                              |    |
| Person with Person wi | th Disability/ Physicall   | y Handicapped         | *                            |    |
| Physically            | 1                          |                       | 2                            |    |
| Handicapped Person wi | th Disability/ Physica     | lly Handicapped       |                              |    |

NO YES

| Select applicable details | AADHAAR Card<br>No.                |         |  |
|---------------------------|------------------------------------|---------|--|
|                           | <u>Permanent</u><br><u>Address</u> |         |  |
|                           | City                               |         |  |
|                           | District                           |         |  |
|                           | State                              | State v |  |
|                           | Postal Code                        |         |  |
|                           | Landline                           |         |  |
|                           | Mobile                             |         |  |
|                           | Mobile 2                           |         |  |
|                           | Police Station                     |         |  |
|                           | Email                              |         |  |

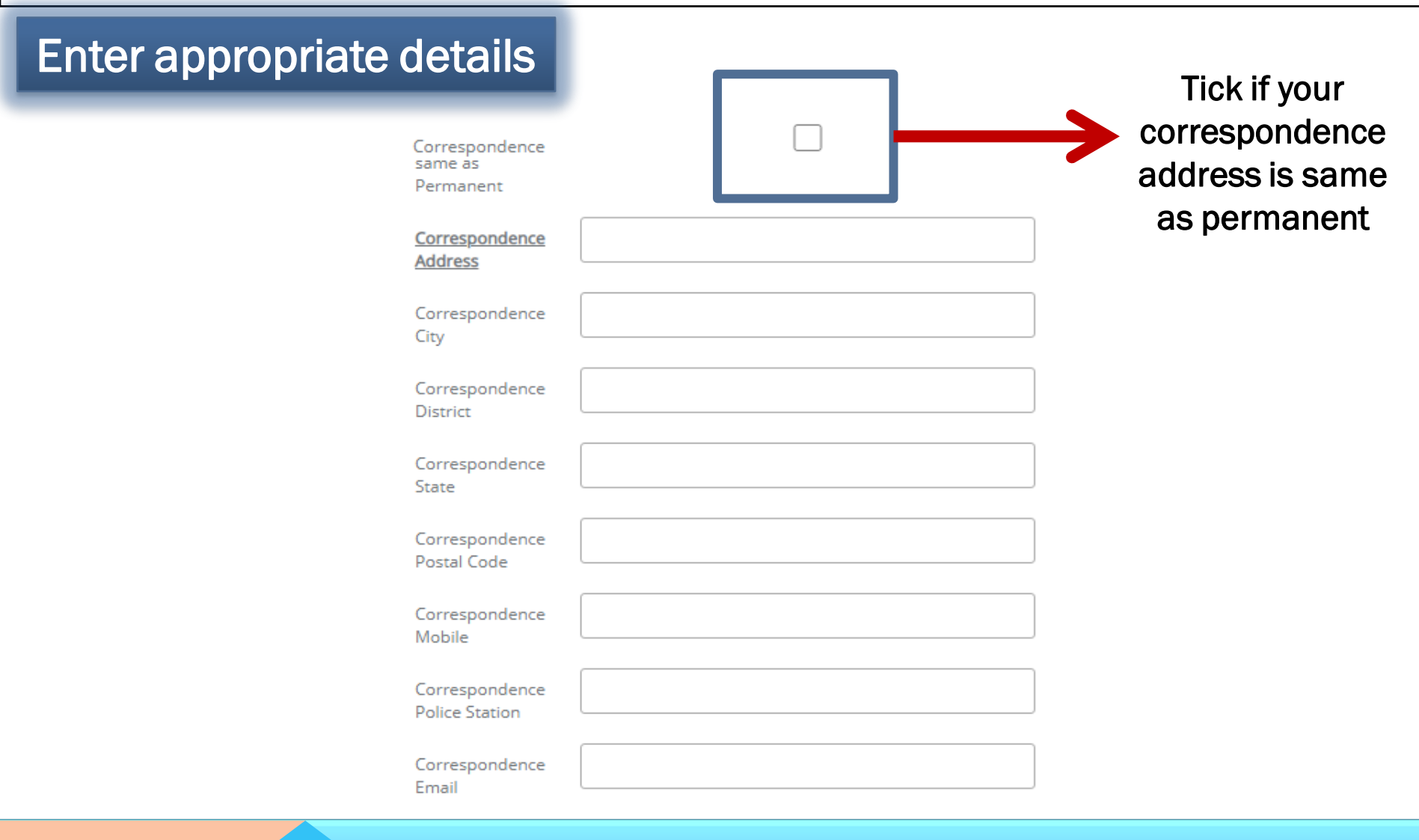

| Enter appropriate details |                                    |             |   |
|---------------------------|------------------------------------|-------------|---|
|                           | 10 <sup>th</sup> Roll No.          |             |   |
|                           | 10 <sup>th</sup> Board             | 10th Board  | , |
|                           | 10 <sup>th</sup> School            |             |   |
|                           | 10 <sup>th</sup> Medium            | 10th Medium | , |
|                           | 10 <sup>th</sup> Year              |             |   |
|                           | 10 <sup>th</sup> Obtained<br>Marks |             |   |
|                           | 10 <sup>th</sup> Max Marks         |             |   |
|                           | 10 <sup>th</sup><br>Percentage     |             |   |

| Enter appropriate details |                                    |               |
|---------------------------|------------------------------------|---------------|
|                           | <u>12<sup>th</sup> Roll No.</u>    |               |
|                           | 12 <sup>th</sup> Board             | 12th Board 🔻  |
|                           | 12 <sup>th</sup> School            |               |
|                           | 12 <sup>th</sup> Medium            | 12th Medium 🔻 |
|                           | 12 <sup>th</sup> Year              |               |
|                           | 12 <sup>th</sup> Obtained<br>Marks |               |
|                           | 12 <sup>th</sup> Max Marks         |               |
|                           | 12 <sup>th</sup><br>Percentage     |               |

| Enter appropriate details |                                                             |
|---------------------------|-------------------------------------------------------------|
|                           | Physics<br>Obtained                                         |
|                           | Marks                                                       |
|                           | Physics Max<br>Marks                                        |
|                           | Maths<br>Obtained<br>Marks                                  |
|                           | Maths Max<br>Marks                                          |
|                           | Chemistry/Biology<br>Tech/Comp.Science<br>Obtained<br>Marks |
|                           | Chemistry/Biology<br>Tech/Comp.Science<br>Max Marks         |
|                           | PCM<br>Aggregate %                                          |

| Enter appro                             | opriate details |                                         | Auto filled<br>(you cannot change it) |
|-----------------------------------------|-----------------|-----------------------------------------|---------------------------------------|
| <u>Father's</u><br><u>Name</u>          | XYZ             | Mother<br>Name                          |                                       |
| Academic<br>Qualification               |                 | Academic<br>Qualification               |                                       |
| Occupation                              |                 | Occupation                              |                                       |
| Office<br>Address                       |                 | Office<br>Address                       |                                       |
| Mobile                                  |                 | Mobile                                  |                                       |
| Mobile 2                                |                 | Mobile 2                                |                                       |
| Email                                   |                 | Email                                   |                                       |
| PAN No.                                 |                 | PAN No.                                 |                                       |
| Father<br>Annual<br>Gross<br>Income Rs. |                 | Mother<br>Annual<br>Gross<br>Income Rs. |                                       |

### **Continue filling the online application form**

Enter appropriate details

| <u>Guardian's</u><br>Name |  |
|---------------------------|--|
| Address                   |  |
| Mobile                    |  |
| Mobile 2                  |  |
| Email                     |  |
| Occupation                |  |
| Relation<br>with Student  |  |

#### **Continue filling the online application form**

### Enter appropriate details

| Branch                     |                                      | * |
|----------------------------|--------------------------------------|---|
| Year                       |                                      | * |
| Semester                   |                                      | Ŧ |
| Fee<br>Category            |                                      | Ŧ |
| CMAT / REAP<br>Reg. No.    |                                      |   |
| CMAT State /<br>REAP Merit |                                      |   |
| Seat<br>Allotment<br>Mode  | REAP-1 (Out of Rajasthan Candidates) | Ŧ |

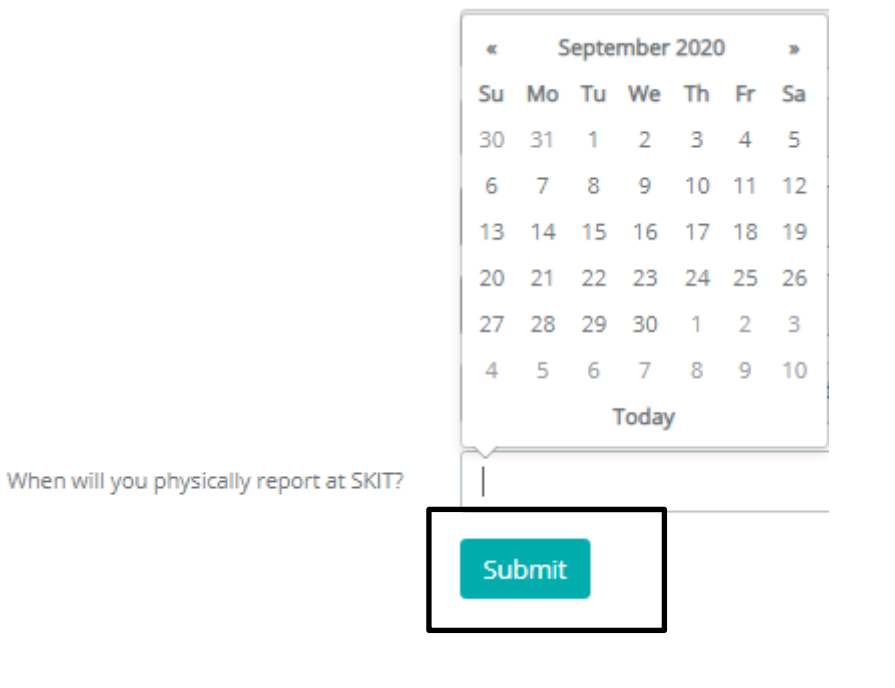

Once submitted, you will be taken to the Step-2

#### THING TO CONSIDER BEFORE UPLOADING DOCUMENTS

- All the documents must be clear and visible.
- Put signature (self-attested) on the photocopy of a document before uploading it.
- Photograph must be a recent passport style colour picture.
  Look straight at the camera with a relaxed face.

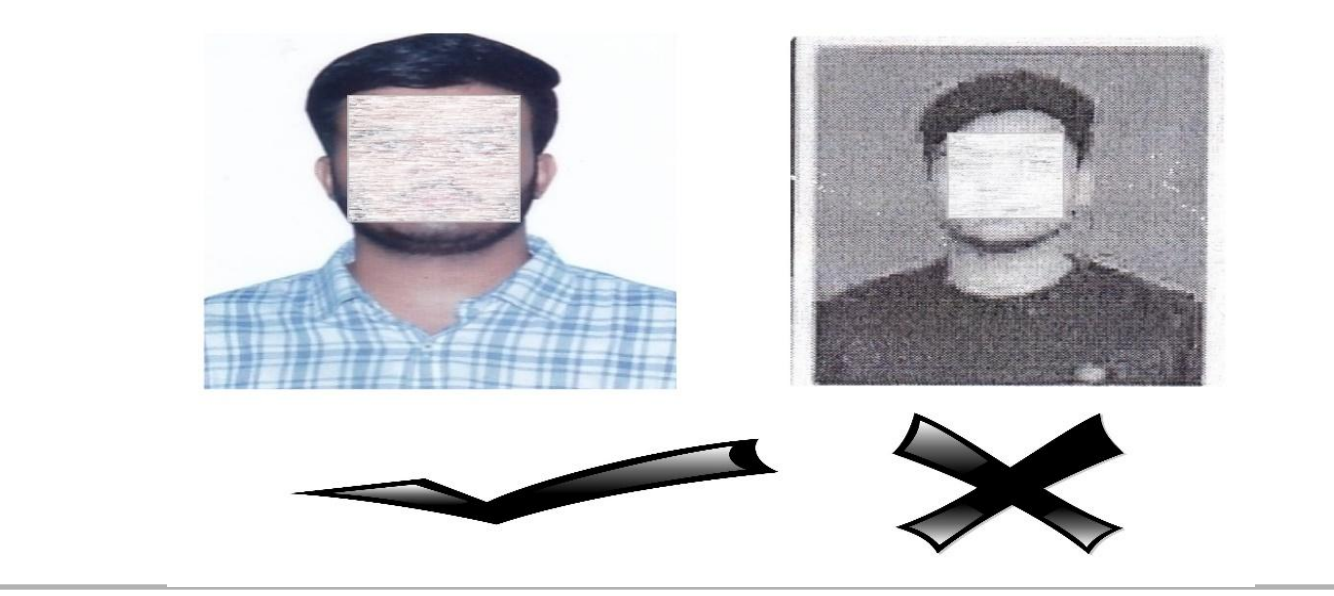

### THING TO CONSIDER BEFORE UPLOADING DOCUMENTS

# The applicant has to sign on white paper.

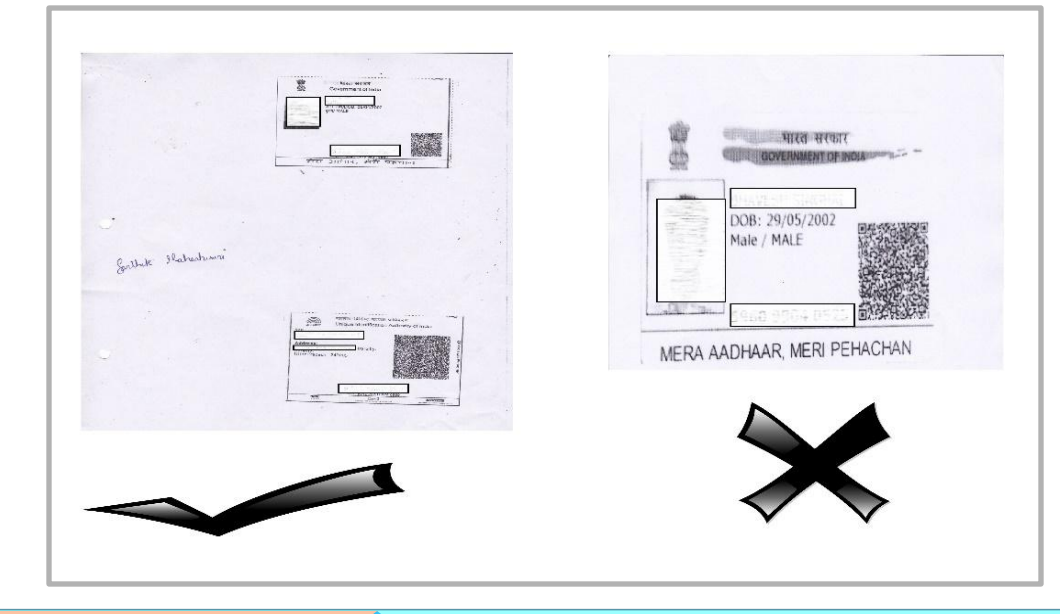

- Upload both sides of Aadhaar card.
- Aadhaar number should be visible clearly.

#### THING TO CONSIDER BEFORE UPLOADING DOCUMENTS

- Upload only scan copy of Digitally verified marksheet from DigiLocker or original marksheet.
- Do not upload **photocopy of original Mark Sheet** or **online mark sheet** unverified via DigiLocker.

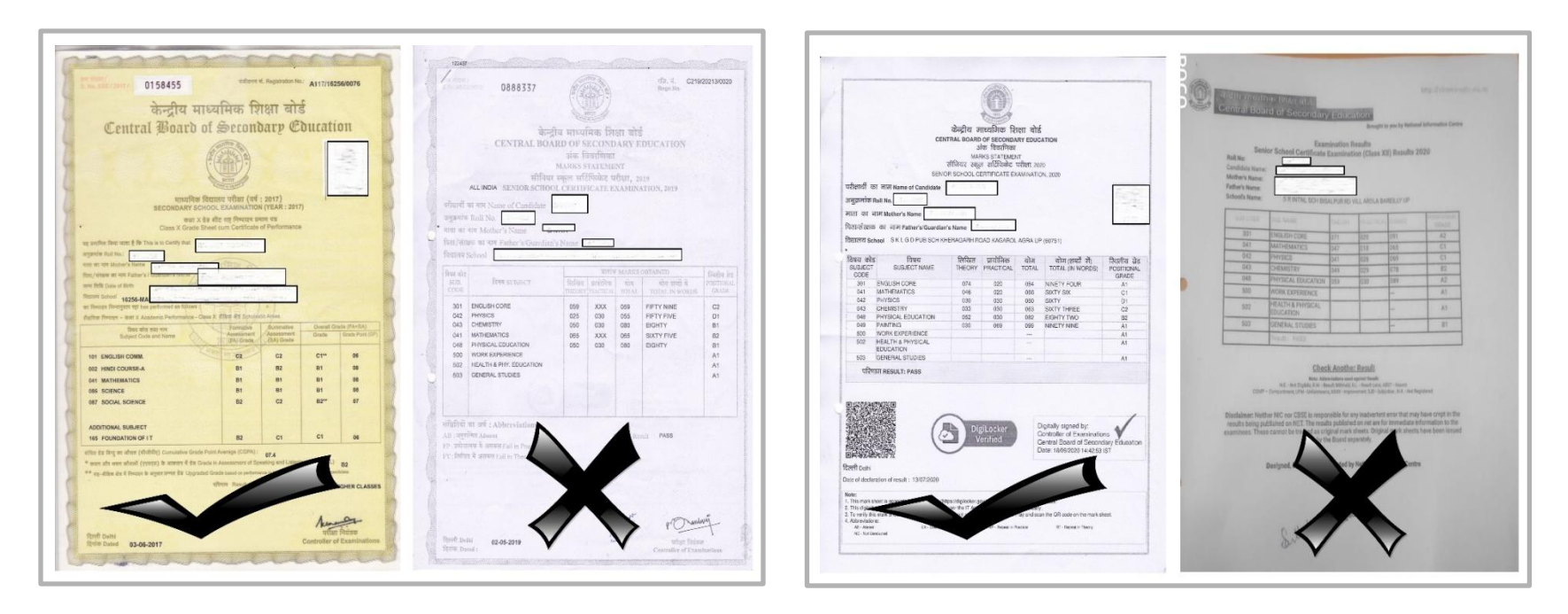

#### THING TO CONSIDER BEFORE UPLOADING DOCUMENTS

• Don't upload the screenshot of REAP form.

|                                            |                                       | RAJ,<br>lear Govt. R. C. KI<br>2702344, 9 | ASTHAN ENGI<br>PROCESS<br>Centre For Electror<br>(Established By<br>taitan Polytechnic Colleg<br>46201 5808, 946201508<br>cegreap22 | NEERING ADMISSION<br>(REAP)-2020<br>it: Governance, Jajpur<br>Govt of Rayathan)<br>e. stalana Doongri, Jajpur 30204 Phone: 0141-<br>. main: helphonissionsignal.com.<br>20ggmal.com<br>corecut: (fotundont/StudentHome/Engouit) | 20:03 C<br>RA<br>ENG<br>AD<br>PROCES<br>Centre<br>Govern<br>Cantaining<br>Covern<br>Source Sources | JASTHAN<br>INEERING<br>MISSION<br>S(REAP)-2<br>For Electroni<br>mance, Jaipu<br>By Gevt. of Rase<br>C. Roaltan Pool<br>ante Doorging<br>States The States of States<br>States Doorging | 2020<br>(c<br>r<br>taban)<br>setwite<br>tradition<br>real- |                        |
|--------------------------------------------|---------------------------------------|-------------------------------------------|----------------------------------------------------------------------------------------------------|----------------------------------------------------------------------------------------------------|----------------------------------------------------------------------------------------------------|----------------------------------------------------------------------------------------------------|------------------------------------------------------------|------------------------|
| rm                                         | N0:-20061                             | 53                                        | T                                                                                                    | logout (/student/studenthome/hogout)                                                                                                    | Patpinadity<br>cargreat                                                                            |                                                                                                    | 27.<br>n                                                   |                        |
|                                            |                                       |                                           | Provisional                                                                                                    | College Allotment                                                                                                    | FormNo:-2006                                                                                       | 884                                                                                                    | Logout                                                     |                        |
|                                            |                                       |                                           | Allotment Cate                                                                                                    | gory: Out of Rajasthan                                                                                                    | -                                                                                                  |                                                                                                    | Provisiona                                                 | College Allotment      |
| egistra                                    | tion                                  | 2006153                                   |                                                                                                    |                                                                                                    | •                                                                                                  |                                                                                                    | Allotment Cate                                             | pory: Out of Rejasthan |
| amber                                      | /Politiko .                           | Aastha Jain                               | Father's Name :                                                                                                    | Pankai Jain                                                                                                    | Registration<br>Monitier/FlamMa                                                                    | 2006884                                                                                                    |                                                            |                        |
| ender                                      |                                       | FeMale                                    | Category :                                                                                                    | GEN                                                                                                    | Name                                                                                               | ANKESH                                                                                                    | Father's Name                                              | Struktur Katron singh  |
| omicili                                    | a Stata -                             | UTTAR                                     | General Merit No. :                                                                                                    | 523                                                                                                    | Gentler                                                                                            | Male                                                                                                    | Cotegory                                                   | GEN                    |
| llotted                                    | College Code :                        | 1031                                      | College Name & address :                                                                                                    | Swami Keshvanand Inst. of Tech. Mgt. and Gramothan, Jaipur<br>Ramnagaria, Jagatpura                                                                                                    | Demonie State<br>Altertail Cellege Carle                                                           | BIHAR<br>1031                                                                                                    | General Merit No<br>Distance Nations &<br>address?         |                        |
| ollege                                     | Phone :                               | 01415160400                               | College Nodel Officer<br>Name:                                                                                                    | B S Sharma                                                                                                    | College Phone                                                                                      | 0141576040                                                                                                    | 0 Cosege Nodel Officer<br>Name:                            | B 5 Sharma             |
| llotted                                    | Branch Name:                          | INFORMATION                               | TECHNOLOGY(SFS)                                                                                                    |                                                                                                    | Allotten Branch Name:                                                                              | CIVIL(SFS)                                                                                                    |                                                            |                        |
| notice                                     | (                                     | andidate must su                          | ubmit the following docu                                                                                                    | ments at the time of reporting at allotted Institute                                                                                                    | Candidate must submit t                                                                            | the following do                                                                                                    | atitute                                                    |                        |
|                                            | Aadhar Card/ A                        | adhar Acknowled                           | gement Receipt.                                                                                                    |                                                                                                    | Authin Cardi Ai                                                                                    | idiar Acknowle                                                                                                    | dgement                                                    |                        |
|                                            | 10 <sup>th</sup> Class boa            | rd marksheet/cer                          | tificate or any other Govt                                                                                                    | document as proof of date of birth.                                                                                                    | Rincest.                                                                                           |                                                                                                    |                                                            |                        |
| •                                          | 12 <sup>th</sup> Class mar            | ksheet.                                   |                                                                                                    |                                                                                                    | 2 any other 0<br>date of bitth                                                                     | Sovt documer                                                                                                    | nt as proof of                                             |                        |
|                                            | Certificate of ca                     | tegory- (ST/SC/O                          | BC-NCL/MBC-NCL/TSP/                                                                                                    | OM/PH/Ex-Servicemen), if applicable , issued by the competent authority                                                                                                    | 12 Class ma                                                                                        | ricsheet.                                                                                                    |                                                            |                        |
|                                            | Income certifica                      | te. if applicable                         |                                                                                                    |                                                                                                    | Certificate of p                                                                                   | stegory (ST/S                                                                                                    |                                                            |                        |
| Medical fitness certificate.               |                                       |                                           | 4 NCL/MBG-NCL<br>Servicement. II                                                                                                    | applicable .                                                                                                    | nsued by the                                                                                       |                                                                                                    |                                                            |                        |
|                                            | Admission fee.                        |                                           |                                                                                                    |                                                                                                    | competent aut                                                                                      | twority.                                                                                                    |                                                            |                        |
| Printed copy of REAP-2020 application form |                                       | s income certific                         | ate if applica                                                                                                    | ble                                                                                                    |                                                                                                    |                                                                                                    |                                                            |                        |
| lote :                                     | 1. In absence o                       | f above document                          | ts and fees, your seat will                                                                                                    | be cancelled                                                                                                    | * Medical fitness                                                                                  | cettificate.                                                                                                    |                                                            |                        |
|                                            | 2. The candidat<br>09-2020, other     | e have to                                 | respective allotte                                                                                                    | nong hours from 15-09-2020 to 18-                                                                                                    | Admission fee<br>Printed copy of                                                                   | REAP 2020                                                                                                    | application                                                | $\nabla$               |
|                                            | 3. This is provis<br>that your inform | tional college/set<br>nation is false/wr  | ong/misleas                                                                                                    | information filled by the candidate himself, if it is found at any stage liege/seat allotment will be cancelled.                                                                                                    | 1 in absence o                                                                                     | if above docu                                                                                                    | ments and                                                  | V V                    |

### THING TO CONSIDER BEFORE UPLOADING DOCUMENTS

- Income certificate must be same as given at <a href="http://www.cegreap2020.com/documents/Instructions.pdf">http://www.cegreap2020.com/documents/Instructions.pdf</a>
- OBC certificate must be issued after Sept. 27, 2019
- EWS certificate must be issued in FY 2019-20
- Medical certificate must be same as given at <u>http://www.cegreap2020.com/Documents/REAP\_Medical\_C</u>

ertificate.pdf

#### **Upload Documents**

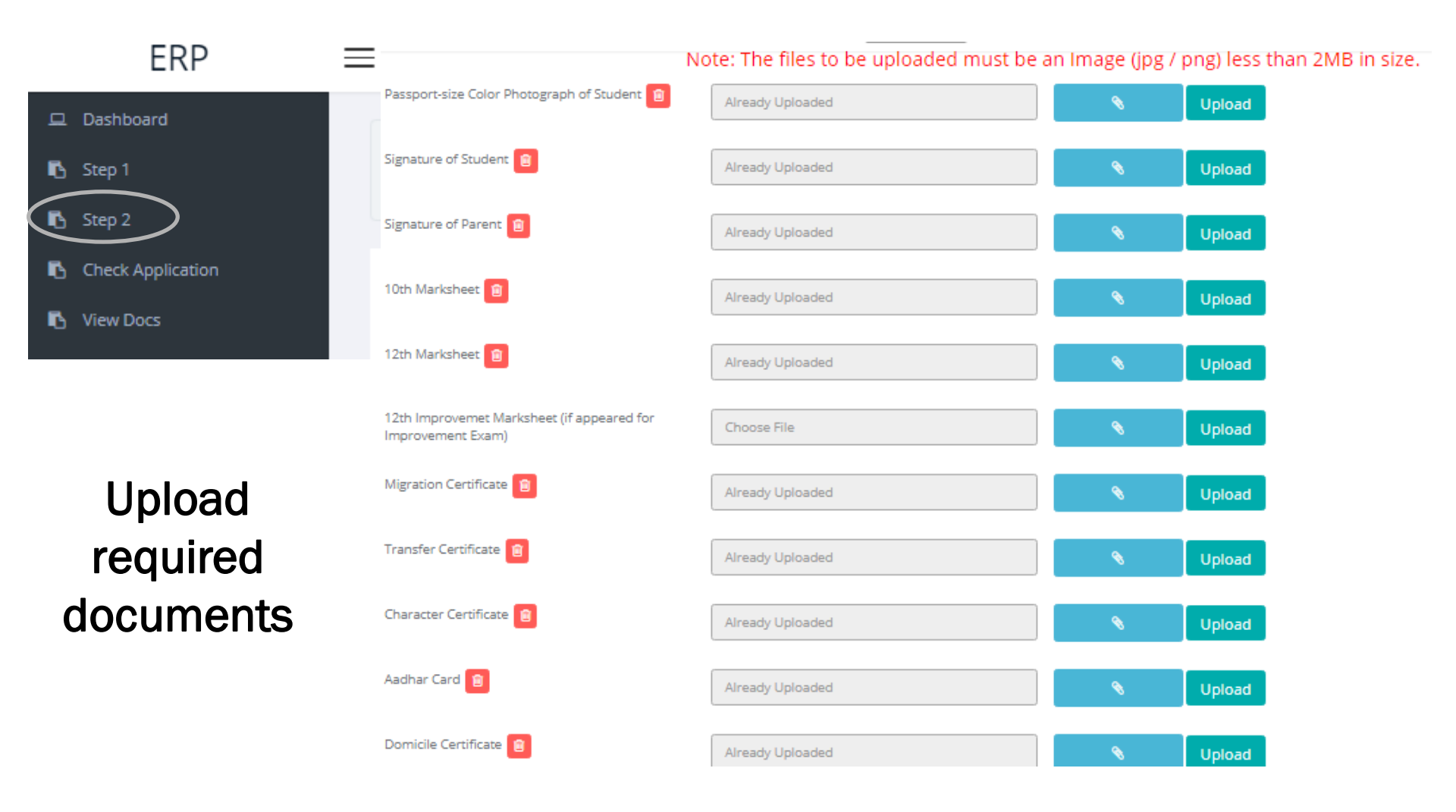

### **Upload Documents**

### Upload required documents

| Category Certificate (SC / ST / OBC / MBC),<br>if Applicable | Choose File      | 8 | Upload |
|--------------------------------------------------------------|------------------|---|--------|
| KM / PH / PhD / EWS Certificate, if<br>Applicable            | Choose File      | 9 | Upload |
| REAP 2020 Provisional Allotment Letter                       | Already Uploaded | 8 | Upload |
| REAP 2020 Application-cum-Registration                       | Already Uploaded | 8 | Upload |
| REAP 2020 Challan / Receipt of Registration<br>Fee 💼         | Already Uploaded | 8 | Upload |
| Anti Ragging Undertaking duly signed by<br>Student           | Choose File      | 8 | Upload |
| Anti Ragging Undertaking duly signed by<br>Parents           | Choose File      | 8 | Upload |
| Income Certificate of Parents (in case of TFWS)              | Choose File      | 8 | Upload |
| REAP 2020 Medical Fitness Certificate 🏦                      | Already Uploaded | 8 | Upload |

#### Click Next when done

#### **Check application and take printout**

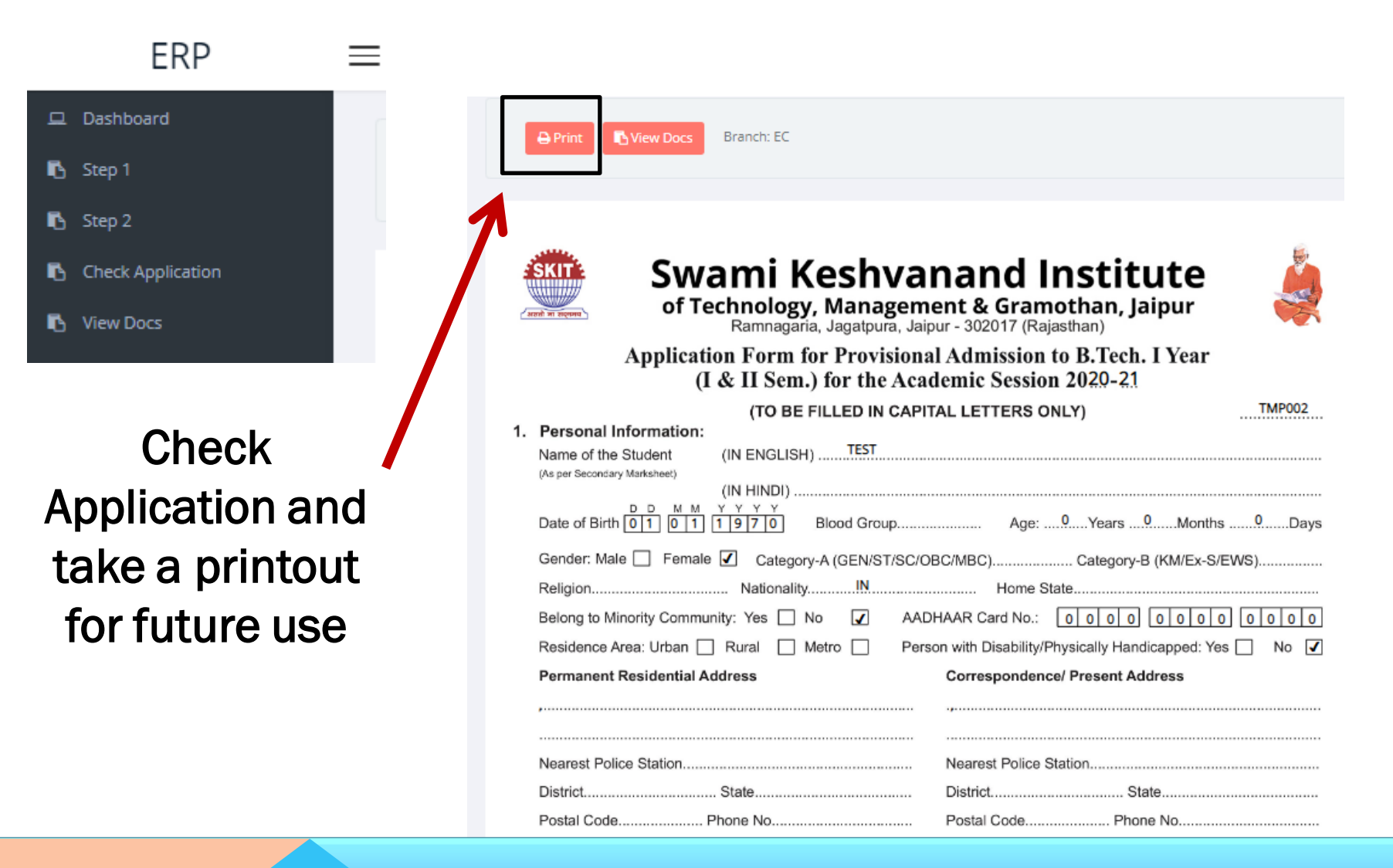

#### **Check the status of Uploaded Documents**

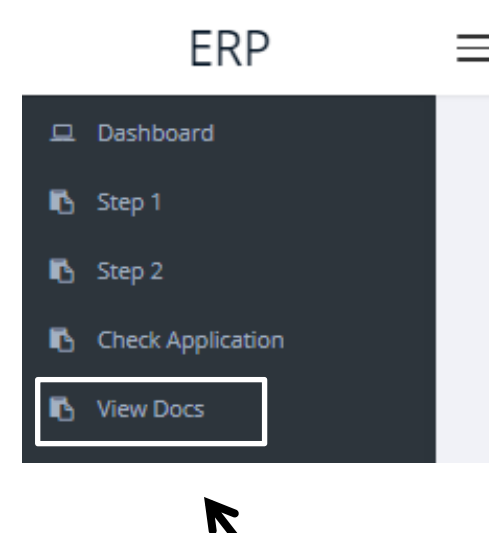

Use this option to see the upload status

| View Documents                                               |              |
|--------------------------------------------------------------|--------------|
| Passport-size Color Photograph of Student                    | Not Uploaded |
| Signature of Student                                         | Not Uploaded |
| 10th Marksheet                                               | Not Uploaded |
| 12th Marksheet                                               | Not Uploaded |
| 12th Improvemet Marksheet (if appeared for Improvement Exam) | Not Uploaded |
| Migration Certificate                                        | Not Uploaded |
| Transfer Certificate                                         | Not Uploaded |
| Character Certificate                                        | Not Uploaded |
| Aadhar                                                       | Not Uploaded |
| Domicile Character                                           | Not Uploaded |
| Category Certificate (SC / ST / OBC / MBC), if Applicable    | Not Uploaded |
| KM / PH / PhD / EWS Certificate, if Applicable               | Not Uploaded |
| JEE (Main) Rank Card, if Applicable                          | Not Uploaded |
| REAP Provisional Allotment Letter                            | Not Uploaded |
| REAP 2020 Application-cum-Registration Form                  | Not Uploaded |
| REAP Challan / Receipt of Registration Fee                   | Not Uploaded |
| Anti Ragging Undertaking duly signed by Student              | Not Uploaded |
| Anti Ragging Undertaking duly signed by Student              | Not Uploaded |
| Income Certificate of Parents (in case of TFWS)              | Not Uploaded |

**Check the status of Uploaded Documents** 

In case you do not have the original marksheets of class-10 and class-12

Use DigiLocker to download it and upload to the SKIT Admission Form

#### Visit the official website of DigiLocker (https://digitallocker.gov.in)

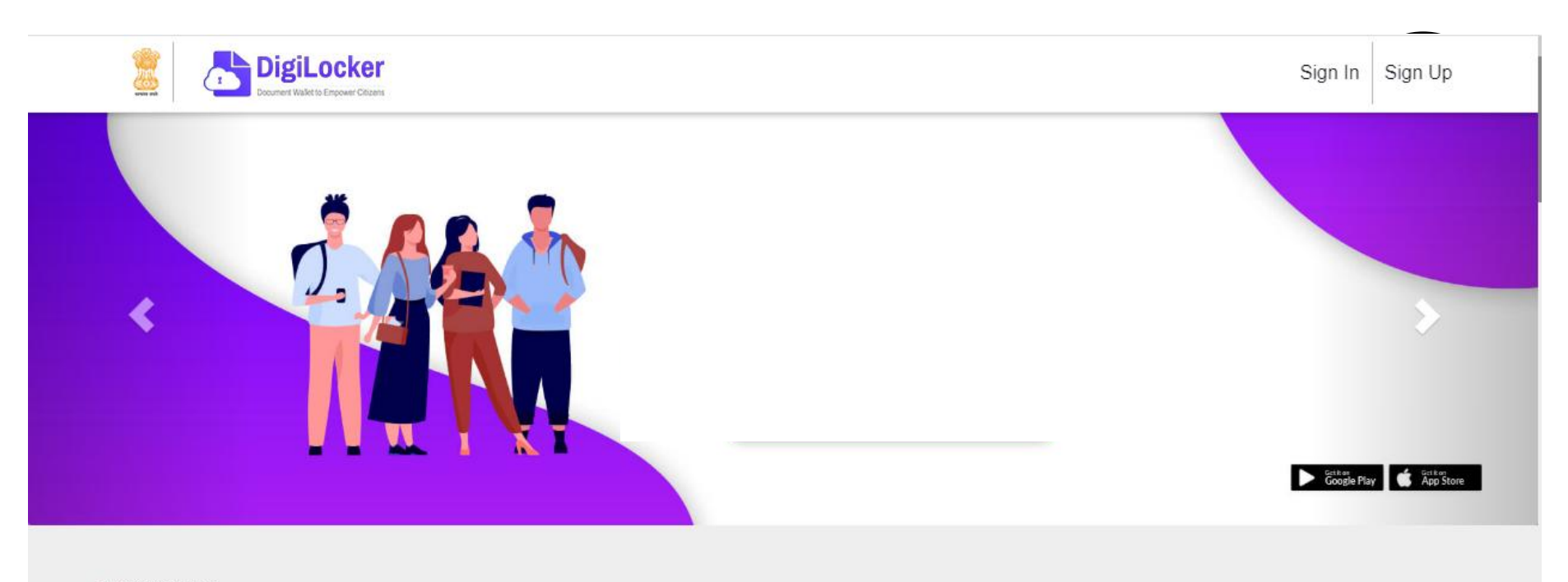

Most Popular

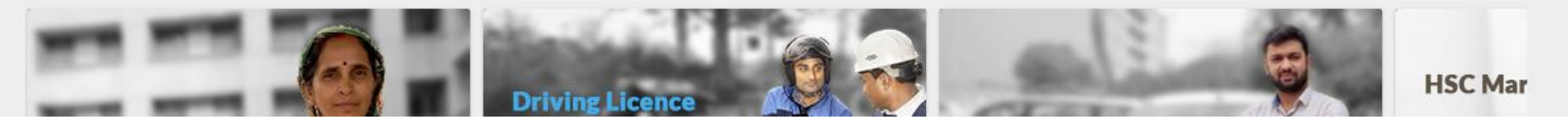

#### Visit the official website of DigiLocker (https://digitallocker.gov.in)

- Aadhaar number is used to create Digital Locker accounts.
- Please ensure that your mobile number is registered with Aadhaar number.
- Enter your unique 12 digit Aadhaar number

Digil ocker

| Enter your Aadhaar Number                                    |  |
|--------------------------------------------------------------|--|
| DigiLocker uses Aadhaar to enable authentic document access. |  |
| Next                                                         |  |
| Don't want to use Aadhaar / Aadhaar not linked with mobile   |  |

#### Visit the official website of DigiLocker (https://digitallocker.gov.in)

#### Verify AADHAAR number by entering OTP

| Document Walket to Empower Chizans |                                                       |
|------------------------------------|-------------------------------------------------------|
|                                    | Enter the 6 digit OTP                                 |
|                                    | UIDAI has sent an OTP to your mobile (                |
|                                    | 47<br>Do not refresh or close!<br>Wait for OTP        |
|                                    | Submit                                                |
|                                    | Can't provide Aadhaar OTP?<br>Verify Aadhaar manually |

Visit the official website of DigiLocker (https://digitallocker.gov.in)

#### Set PIN to access DigiLocker

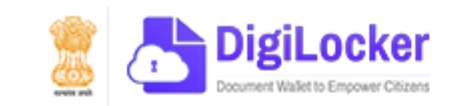

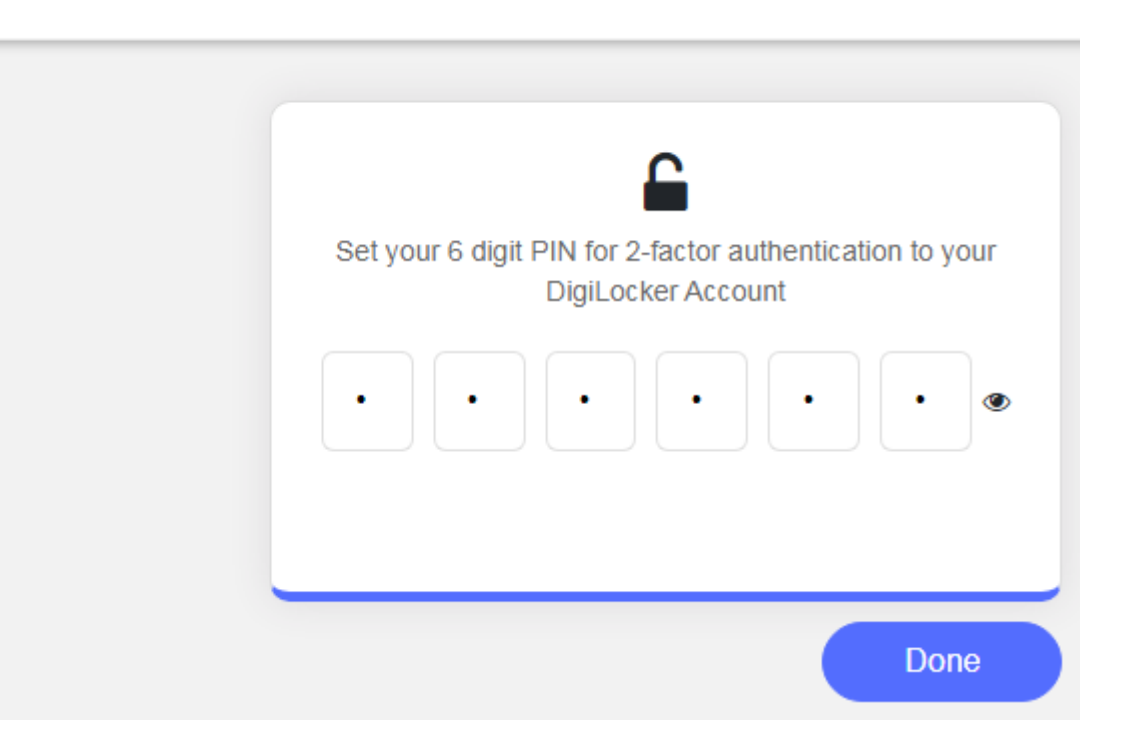

#### Visit the official website of DigiLocker (https://digitallocker.gov.in)

#### Upload the documents

| Dashboard     Issued Documents                                                          | Please verify your email     Send verification link                                                                                                    | ×                                                                                                    |
|-----------------------------------------------------------------------------------------|----------------------------------------------------------------------------------------------------|----------------------------------------------------------------------------------------------------|
| Uploaded Documents C Shared Documents C Activity DigiLocker Network Issuers C Documents | Verifying email is important for account security.                                                                                                    | A CONTRACTOR OF CONTRACTOR OF |
| Share Digilocker                                                                        | DigiLocker 'Issued Documents' are at par with original documents as per IT Act       Quick Links         Image: Constraint of the second second se                                    |                                                                                                    |
| f 💟<br>Download Mobile App                                                              | Image: Control of the second second secon | rd                                                                                                    |

#### Visit the official website of DigiLocker (https://digitallocker.gov.in)

- Click on the "Upload Documents" to the left side, then it will show the list of all documents which were uploaded or saved in DigiLocker.
- Download the document and Upload it to the SKIT Admission Form.

|                                           | LOCKEF<br>nents anytime, anywhere                                                        |
|-------------------------------------------|------------------------------------------------------------------------------------------|
| Dashboard                                 | This is where you can upload your own documents & certificates. You can also eSign them, |
| Issued Documents 🗸                        | + Folder Upload                                                                          |
| Uploaded Documents                        | Name 🔺                                                                                   |
| Shared Documents                          | Documents 🖌                                                                              |
| Activity                                  | My Certificates 💉                                                                        |
| Share Digilocker<br>with friends & family | in.gov.transport QeSign < Share                                                          |

#### WHAT ARE THE DOCUMENTS REQUIRED FOR REPORTING ?

#### Refer page 5 of the application form

- Marksheet of Class-10 Exam
- Marksheet of Class-12 or equivalent Exam
- Migration Certificate
- Transfer Certificate
- Character Certificate
- Medical Fitness Certificate
- Aadhaar Card
- Domicile Certificate

- Category Certificate (SC/ST/OBC/MBC) (if applicable)
- KM/EWS Certificate (if applicable)
- Income certificate (For Rajasthan state)
- JEE (Main) Rank Card
- REAP-2020 Application cum Registration
   Form
- REAP-2020 Receipt of Registration Fee
- Passport size color photographs (Four)

Prepare two sets of photocopies of these documents in the given order (Original documents are required)

### WHAT ARE THE DOCUMENTS REQUIRED FOR REPORTING ? (can be submitted on or before 08.10.2020)

# A Medical Fitness Certificate in the given format is required while reporting.

## Candidate must download the format from the link given below:

http://cegreap2020.com/Documents/REAP\_

#### Medical\_Certificate.pdf

FORM OF MEDICAL FITNESS CERTIFICATE (To be produced at the time of reporting in the allotted institute) (Kindly issue this certificate only when the candidate is fits according to the standards given below)

| I/Dr               | (Name & Designation) Posted                    |
|--------------------|------------------------------------------------|
| In                 | (Name of Hospital & Place) certify that I have |
| carefully examined | (Name of Candidate)                            |
| S/o./D/o. Shri     | whose photograph attested by me is             |
|                    | <u> </u>                                       |

affixed-here with. As a result of his/her medical examination, I have discovered nothing that may disqualify him/her from admission to a under graduate degree courses in Engineering Institutions of Rajasthan according to the standards of medical fitness prescribed below. I have to further report that:

He/She has no disease or mental or bodily infirmity making him/her unfit or likely to make him/her unfit in the near future for active outdoor duty, as an Engineer.

Marks of identification

Hence the candidate is fit as per standards given below for admission to Engineering Institutions in Rajasthan.

Signature of Candidate

Photograph of candidate duly attested by the Medical Officer

Signature of Medical Officer Seal of Designation and Hospital Dated:

Photograph must he attested by the Medical Officer

#### Medical fitness Standards:

The candidates must subscribe to medical standard laid down below:

- 1. Height: Not less than 1.5 m for male candidate and not less than 1.4 m for female candidates.
- Weight: Not less than 41 Kg. Approx. for male candidate and 37 Kg. Approx for female candidates.
   Chest Measurement: Not less than 69 cm with satisfactory limits of expansion and contraction (for Male

4. Heart & Lungs: No abnormality.

5. Hernia, Hydrocele, Piles etc.:- Presence of any of these will be a temporary disqualification to be rectified

before joining the courses of study

6. Vision: Normal, where defective, it must be corrected to 6/9 in the better eye and 6/12 in the worse eye. Eyes should be free from contigential and other diseases. In case of admission to Mining Engineering course, the candidates must be free from color blindness (Inability to distinguish between principal color) also.

7. Hearing: Normal. Where defective, it must be corrected.

8. Speech: Normal

candidates only)

**CANDIDATE WILL REPORT AT REPORTING DESK** 

- REAP Application Form will be verified at Reporting desk with original documents.
- The candidate will receive notification for clarification/ submission of additional document (if required).

# **STEP-4** SUBMISSION OF PRESCRIBED FEE

## **STEP-4: SUBMISSION OF PRESCRIBED FEE**

#### **Online Fee Payment**

- On successful verification of SKIT application form, candidate will receive permanent ERP ID.
- Candidate need to enter this ID at webpage <u>https://erp.skit.ac.in/payments</u> to pay the prescribed fee of Rs. 53,700/-.

## Pay using internet banking / Debit or Credit cards

| Payments                                 |
|------------------------------------------|
| College Registration Number / College ID |
| View Due Payments                        |
| Sign In                                  |

Contact 96940 97550 in case of any problem while submission of fee

## **STEP-4: SUBMISSION OF PRESCRIBED FEE**

**Offline Fee Payment** 

- On successful verification of SKIT application form, candidate will receive permanent ERP ID.
- Candidate can submit prescribed fee (Rs. 53,700/-.) offline at accounts office, SKIT Jaipur.

Pay using Cash/DD (in favour of "SKIT, Jaipur")/cards (debit/credit)

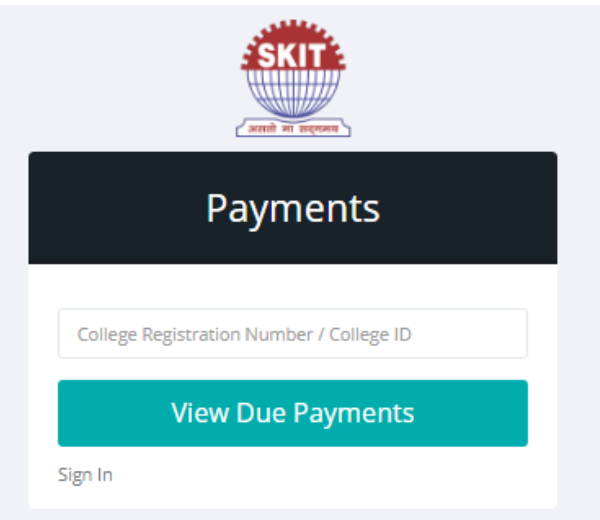

Contact 96940 97550 in case of any problem while submission of fee

#### **STEP-5: COLLECTION OF ADMISSION CUM REPORTING SLIP**

#### ADMISSION CUM REPORTING SLIP

• Candidate shall collect the Admission cum reporting slip from Admission Desk before leaving the campus

| 9/17/2020                                                                                    | RAJ*STH                                                      | AddAdmission - M<br>HAN ENGINEER<br>PROCESS(REA                         | My ASP.NET Application<br>RING ADMISCON<br>AP)-2020                                                                                   |  |
|----------------------------------------------------------------------------------------------|--------------------------------------------------------------|-------------------------------------------------------------------------|----------------------------------------------------------------------------------------------------|--|
| E                                                                                            | Cent                                                         | tre For Electronic Gov                                                  | vernance, Jaipur                                                                                                    |  |
| A Ca                                                                                         |                                                              | (Established By Govt. o                                                 | f Rajasthan)                                                                                                    |  |
| Near G                                                                                       | ovt. R. C. Khaitan<br>2702344, 946201                        | Polytechnic College, Jhala<br>5808, 9462015080, Email<br>cegreap2020@gm | na Doongri, Jaipur-302004 Phone: 0141-<br>:- helpinadmissions@gmail.com,<br>ail.com                                                   |  |
|                                                                                              |                                                              | Allottment Let                                                          | tter                                                                                                    |  |
|                                                                                              |                                                              | Allottment Type : Out of                                                | of Rajasthan                                                                                                    |  |
| Registration Number/FormNo                                                                   | 2002735                                                      | DOB                                                                     | 5/29/2002                                                                                                    |  |
| Name :                                                                                       |                                                              | ather's Name :                                                          | Ajay Agarwal                                                                                                    |  |
| Gender :                                                                                     | Male                                                         | Category :                                                              | GEN                                                                                                    |  |
| Domicile State :                                                                             | WEST BENGAL                                                  | General Merit No. :                                                     | 666                                                                                                    |  |
| Allotted College Code :                                                                      | 1031                                                         | College Name & address                                                  | Swami Keshvanand Inst. of Tech. Mgt. and Gramothan, Jaipur<br>Ramnagaria, Jagatpura                                                   |  |
| Allotted Branch Code :                                                                       | 112                                                          | Allotted Branch Name                                                    | INFORMATION TECHNOLOGY(SFS)                                                                                                    |  |
| Merit Base :                                                                                 | 12th Marks                                                   | 12th Max Marks                                                          | 500                                                                                                    |  |
| 12th obtain Marks :                                                                          | 369                                                          | 12th Percentage                                                         | 73.80                                                                                                    |  |
| Any Issue Found?<br>Write Your Issue                                                         |                                                              |                                                                         | · But                                                                                                    |  |
| All the details of candidat<br>and all relavant information h<br>has deposited the admission | e filled in applica<br>nave checked and<br>fee in our colleg | tion form i.e Name, Fathe<br>d varified with original do<br>e. Foc &みり  | er's Name , Date of Birth , Elgibility , Reap Merit, Category cument. All of these are found correct and same, candiate $J_{an}^{an}$ |  |
|                                                                                              | Candidate                                                    | admitted on dated wit                                                   | h issue found 9/17/2020                                                                                                    |  |

#### **Conveyance Fee**

- A fleet of 16 buses provides pick-up and drop facility to students from various points covering almost all areas in Jaipur city and offers to ensure a hassle-free and safe transportation.
- The details of bus route and relevant fee can be referred from the link https://www.skit.ac.in/admissions/conveyance-facility.html
- In view of the current pandemic situation, the full conveyance fee (as per pickup and drop point) is not applicable for session 2020-21. The fee will be decided on a monthly basis starting from the month of occupancy of hostel till June 2021.

I/c Conveyance : 96940 97621

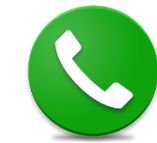

#### Hostel Details & Fee

- Institute provides air cooled hostel facility for boys & girls separately.
- The Nirwana Boys Hostel has single occupancy & Noran Girls Hostel has double occupancy in Institute premises.
- In view of the current pandemic situation, the hostel fee Rs. 93000/- is not applicable for session 2020-21. The fee will be decided on a monthly basis starting from the month of occupancy of hostel till June 2021.
- Seats will be allotted on first come first serve basis therefore parents/ students are advised to visit the hostel office and book their accommodation.

Hostel Office : 96940 97556

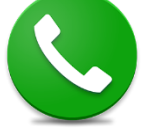

### **OTHER IMPORTANT DETAILS**

- The last date for online reporting (submission of SKIT Admission Form and prescribed fee) at SKIT under this round is 28-09-2020 thereafter no form will be considered under any circumstances.
- The last date for submission of original documents is 08-10-2020, failing which admission would be deemed cancelled without notice/intimation. The original documents will be returned to the candidates after the completion of the University enrolment by the Institute.

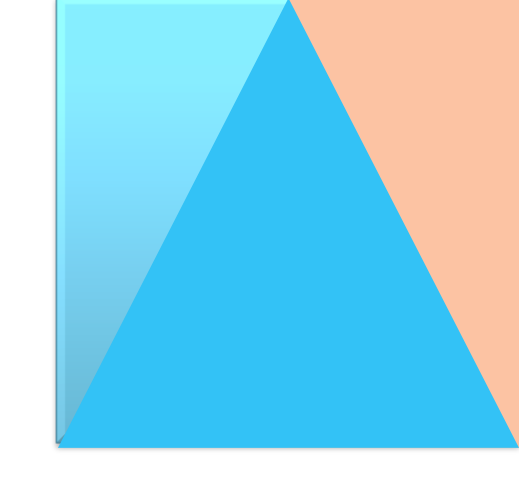

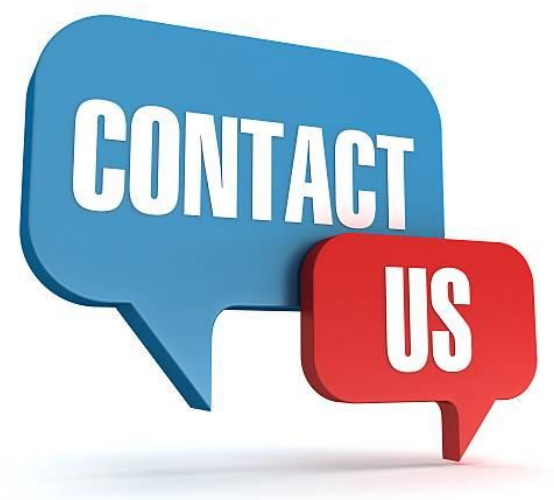

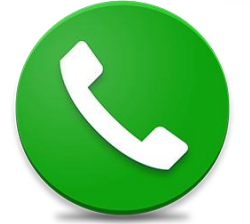

# 0141-350030078777 095900141-516040094603 86437

Timings of Admission Cell: Monday to Saturday: 8 AM to 5 PM | Sunday: 9 AM to 4 PM

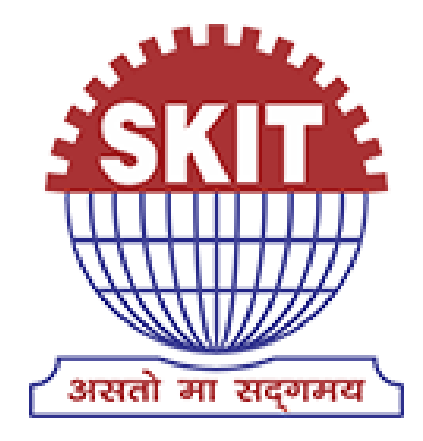

## Swami Keshvanand Institute of Technology, Management & Gramothan, Jaipur